## 教师如何晒课

1、输入网址

#### http://1s1k.scedu.com.cn

2、点击"教师登录"

|                                      | י דער — נווע — י | ₭ — ।₭ –                                        |                                         | コロリ       |      |      |             |
|--------------------------------------|------------------|-------------------------------------------------|-----------------------------------------|-----------|------|------|-------------|
|                                      |                  |                                                 | 教师登录                                    | 管         | 理员登录 | 2    | 帮助中心        |
| 017年一师一优课,一课-                        | −名师              |                                                 |                                         |           |      |      | 往年活动        |
| 通知公告                                 | ◎ 【名师晒课          |                                                 | 更多                                      | ∎晒课絼      | 充计   |      |             |
| 四川省教育厅关于开展四川省2016-2017年              | <b>家</b><br>古和 🐨 |                                                 |                                         | tele d'ar | 四月   | 省    | 000714      |
| 工作动态 勇                               | 多兴朝              | 光明 美国 人名法 医白白白白白白白白白白白白白白白白白白白白白白白白白白白白白白白白白白白白 |                                         |           |      |      | 222/1名      |
| 简阳市召开2017年"一师-                       | - 現              | 「「「」」「「」」」」                                     | 利用平方差公式<br>進行因式分解                       | 1四1米      |      |      | 48417<br>0# |
| 为促进信息技术与学科教<br>合创新,推动信息化教学常态<br>用,进一 | 学融 •蒙古的兴起和元朝的:   | <ul> <li>商鞅变法与秦国的崛;</li> </ul>                  | • 利用平方差公式进行                             | 市州        | 教师数  | 晒课数  | 优课数         |
| [眉山市] 丹棱县蓬勃开展"一师一优课,一                |                  | 拿破仑时代的欧洲民主                                      | 6.227 /4                                | 成都市       | 5592 | 2177 | 0           |
| [自贡市] 自贡市荣县教育局"一师一优课                 | - Ce             |                                                 | 整百数的加减                                  | 自贡市       | 159  | 33   | 0           |
| [资阳市] 精心预培,以促更优 四川省安岳.               | · 计算机网络          |                                                 |                                         | 攀枝花       | 459  | 4    | 0           |
| [雅安市] 雅安市召开2017年"一师一优课"              | • 什么是计算机网络       | • 拿破仑时代的欧洲民:                                    | • 整百数的加减                                | 泸州市       | 5549 | 594  | 0           |
| [巴中市] 巴中市举行"一师一优课、一课一.               |                  |                                                 |                                         | 德阳市       | 1879 | 337  | 0           |
| 相关下载                                 | 42               |                                                 | Reading                                 | 续阳市       | 461  | 87   | 0           |
| 优课的设计与制作                             | 教系的扩充和复数的概念      | <b>琳</b> 奈<br>运动                                | AND                                     | ~二士       | 000  | 206  |             |
|                                      | 50               |                                                 |                                         | 17577     | 933  | 396  | U           |
|                                      | • 数系的扩充和复数的      | <ul> <li>球类运动</li> </ul>                        | <ul> <li>Reading and vocabul</li> </ul> | 遂宁市       | 949  | 363  | 0           |

### 3、输入账号、密码登录(如果没有账号,请参考"实名注册")

**国家教育资源公共服务平台** National Public Service Platform For Educational Resources

记录共同成长的每一天

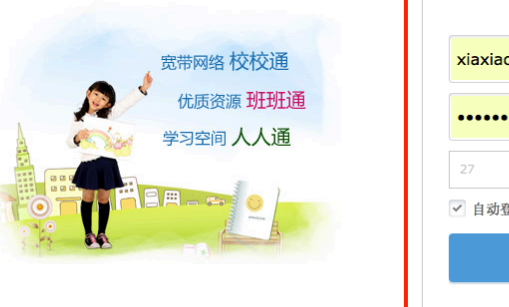

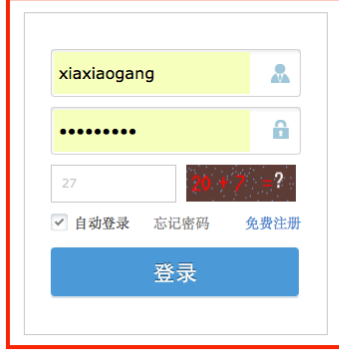

4、点击右上角"我要晒课"

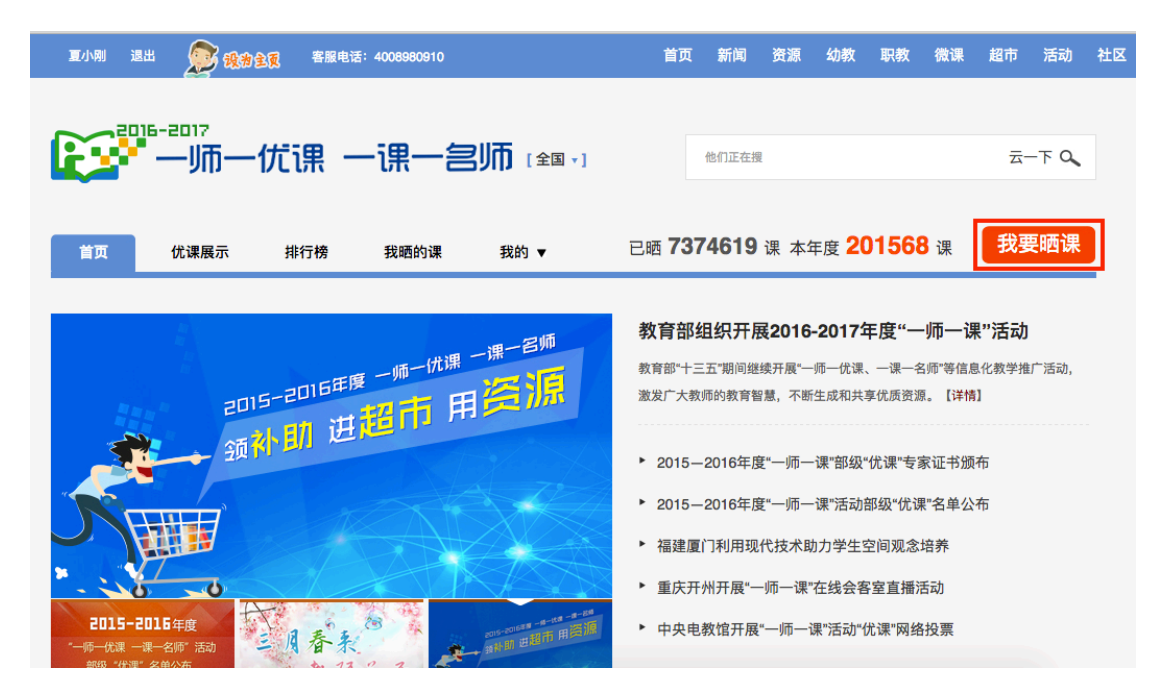

5、选择要晒课的学科和版本

| 夏小刚 退出 💭 我常主页 客朋                                   | <b>&amp;电话:4008980910</b>                                                                       | 首页  亲                         | f闻 资源                        | 幼教                 | 职教               | 微课               | 超市              | 活动           | 社区 |
|----------------------------------------------------|-------------------------------------------------------------------------------------------------|-------------------------------|------------------------------|--------------------|------------------|------------------|-----------------|--------------|----|
| ● 一师一优课                                            | 一课一宫师 💷 🗉                                                                                       | 他们                            | 正在搜                          |                    |                  |                  | 云-              | - <b>⊤ Q</b> |    |
| 首页 优课展示 排行榜                                        | 我晒的课 我的 ▼                                                                                       | 已晒 7374                       | <b>619</b> 课 2               | 本年度 <mark>2</mark> | 01568            | <mark>8</mark> 课 | 我到              | 更晒课          |    |
| 请选择您要晒课的学科和版本:                                     |                                                                                                 |                               | _                            |                    |                  |                  |                 |              |    |
| 小 语文 数学 英语 品德与社会 品德与生活<br>学 道德与法治 科学 音乐 美术 科技 体育 信 | 初 语文 数学 英语 品德 道德-<br>1.<br>1.<br>1.<br>1.<br>1.<br>1.<br>1.<br>1.<br>1.<br>1.<br>1.<br>1.<br>1. | 与法治 物理 化学 生物<br>: 地理 音乐 美术 体育 | 高部                           | 文 数学 英i<br>乐 美术 体1 | 吾 政治 物<br>育 信息技; | 1理 化学<br>ポ 通用 さ  | 历史 生物<br>艺术 艺术) | 〕地理<br>欣赏音乐  |    |
| - 艺术 劳动技术 综合实践 公共卫生 心理像 健康教育 白线 考注 汉语              | 建康 信息技术 综合实践 艺术 公                                                                               | 共卫生 心理健康                      | 理健康 艺术欣赏美术 公共卫生 心理健康 社会 劳动技术 |                    |                  |                  |                 |              |    |
|                                                    |                                                                                                 |                               | 14                           |                    |                  |                  |                 |              |    |
| ▶ 小学语文                                             | 9个版本 44190 课                                                                                    |                               |                              |                    |                  |                  |                 |              | _  |
|                                                    |                                                                                                 |                               | 1-11-                        |                    | .0.45            |                  |                 |              |    |
| ▲ 4X2001涞标版<br>有 23278 课 ∰重                        | 入教2011课标版 (2016年起始)<br>有 2752 课 (部事)                                                            | <del>て有2001</del> 课<br>有64课(  | 有 64 课 ⑧1                    |                    |                  | 有 2745 课 (部事)    |                 |              |    |

6、选择教材版本

| $\langle \rangle$ |        |                 |                 |                                        |                      | 1s1i              | .eduyun.cr | ı                  |                |             | Ċ  |                    |               |         |    |                      | <b>1</b>                           |  |
|-------------------|--------|-----------------|-----------------|----------------------------------------|----------------------|-------------------|------------|--------------------|----------------|-------------|----|--------------------|---------------|---------|----|----------------------|------------------------------------|--|
|                   | 成都七中初中 | 学校在线学           | 习平台             |                                        | 携带电                  | 电池-中国南方航空公司       |            | 四川省"一师一优课,一课一名师"活动 |                |             |    | 国家教育资源公共           |               |         |    | ·服务平台 +              |                                    |  |
| 2                 | 我的收藏   | 夏小刚             | 退出              | 🔊 ihnes                                | 客服电话:                | 4008980910        |            | 首页                 | 新闻             | 资源          | 幼教 | 职教                 | 微课            | 超市      | 活动 | 社区                   | 更多>>                               |  |
|                   |        |                 | <b>华</b> 中<br>; | □师大课标版<br><sub>有</sub> 75 课            | 湘电子音像社课标版<br>有 140 账 |                   |            | <b>赣科</b><br>有     | 赣科课标版<br>有 6 课 |             |    |                    | 闽教课标<br>有 27  |         |    |                      |                                    |  |
|                   |        | 桂数课标版<br>有 30 课 |                 | ÷教课标版<br>有 30 课                        |                      | 华中科大课标版<br>有 40 课 |            | 光明日:               | 报课标版<br>14 课   | 1课标版<br>4 课 |    | <b>冀</b> 人课<br>有 8 |               |         |    |                      |                                    |  |
|                   |        |                 | 瀫               | 《大课标版<br>ī 227 课                       |                      | 川教课标版<br>有 223 课  |            | <b>滇人</b><br>有     | 课标版<br>4 课     |             |    |                    | 青岛课标<br>有 1   | 示版<br>课 |    | 语文<br>科学             | 小学<br>数学 英语<br>品德与社会               |  |
|                   |        |                 | <b>명</b><br>;   | <sup>8</sup> 教课标版<br><sub>有</sub> 19 课 |                      | 教科课标版<br>有 9 课    |            | 泰山                 | 泰山课标版<br>有 0 误 |             |    | i                  | 南方社课<br>有 133 | 标版<br>课 |    | 音乐 (<br>美术 )<br>信息技; | 品德与生活<br>科技 体育<br>术 劳动技术<br>我 公共卫生 |  |
|                   |        |                 |                 |                                        |                      |                   |            |                    |                |             |    |                    |               |         |    | 心理健                  | 康 健康教育                             |  |
|                   |        |                 | 별               | F教课标版<br>有 22 课                        |                      | 长春课标版<br>有 6 课    |            | 蒙教<br>有            | 课标版<br>0 课     |             |    |                    | 對教课核 有 5      | 示版<br>课 |    | 书法                   | 道德与法治                              |  |
|                   |        |                 |                 |                                        |                      |                   |            |                    |                |             |    |                    |               |         |    |                      | 高中                                 |  |
|                   |        |                 | 科               | 学社课标版                                  |                      | 豫大课标版             |            | 甘教                 | 课标版            |             |    |                    | 中图课框          | 示版      |    | 返                    | 回顶部へ                               |  |

# 7、选择相应的课时,点击"晒课"

| $\langle \rangle$ |       |        |     |                |       |            | 1s1k.ed | uyun.cn |        |        | Ċ  |    |    |      |       |      | 1 D  |   |
|-------------------|-------|--------|-----|----------------|-------|------------|---------|---------|--------|--------|----|----|----|------|-------|------|------|---|
|                   | 成都七中初 | 中学校在线学 | 习平台 |                | 携带电   | 池-中国南方航空公司 |         | 四川省"-   | 师一优课,一 | -课一名师" | 活动 |    |    | 国家教育 | 资源公共服 | 服务平台 |      | + |
| 2                 | 我的收藏  | 夏小刚    | 退出  | <b>D</b> 18825 | 客服电话: | 4008980910 |         | 首       | 〔 新闻   | 资源     | 幼教 | 职教 | 微课 | 超市   |       | 社区   | 更多>> |   |

#### ▶ 请选择您要晒课的年级和课:

| 学科 > 初中信息技术 ▼ > 川教课 | 标版▼                                 |  |        |      |  |  |
|---------------------|-------------------------------------|--|--------|------|--|--|
|                     |                                     |  |        |      |  |  |
| ▶ 7年级上              | 7年级上 共 15 课 0 空                     |  | 请输入课节点 | 搜索   |  |  |
| 7年级下                | ▲ 第1课 信息与信息社会                       |  |        | 我要晒课 |  |  |
| 8年级上                | <ul> <li>第2课 信息技术及其发展趋势</li> </ul>  |  |        | 我要晒课 |  |  |
| 8年级下                | 第3課 电子计算机的发展与应用                     |  |        |      |  |  |
| 9年级上                |                                     |  |        |      |  |  |
| 9年级下                | <ul> <li>第4课 计算机系统及其工作原理</li> </ul> |  |        | 我要踏课 |  |  |
|                     | ▲ 第5课 计算机中数的表示                      |  |        | 我要晒课 |  |  |
|                     | ▲ 第6课 初步使用计算机                       |  |        | 我要晤课 |  |  |
|                     | ▲ 第7课 多媒体计算机                        |  |        | 我要晒课 |  |  |
|                     | ▲ 第8课 计算机数据安全                       |  |        | 我要晤课 |  |  |
|                     | • 第9课 计算机操作系统                       |  |        | 我要晤课 |  |  |

# 8、上传相关资料,完成晒课

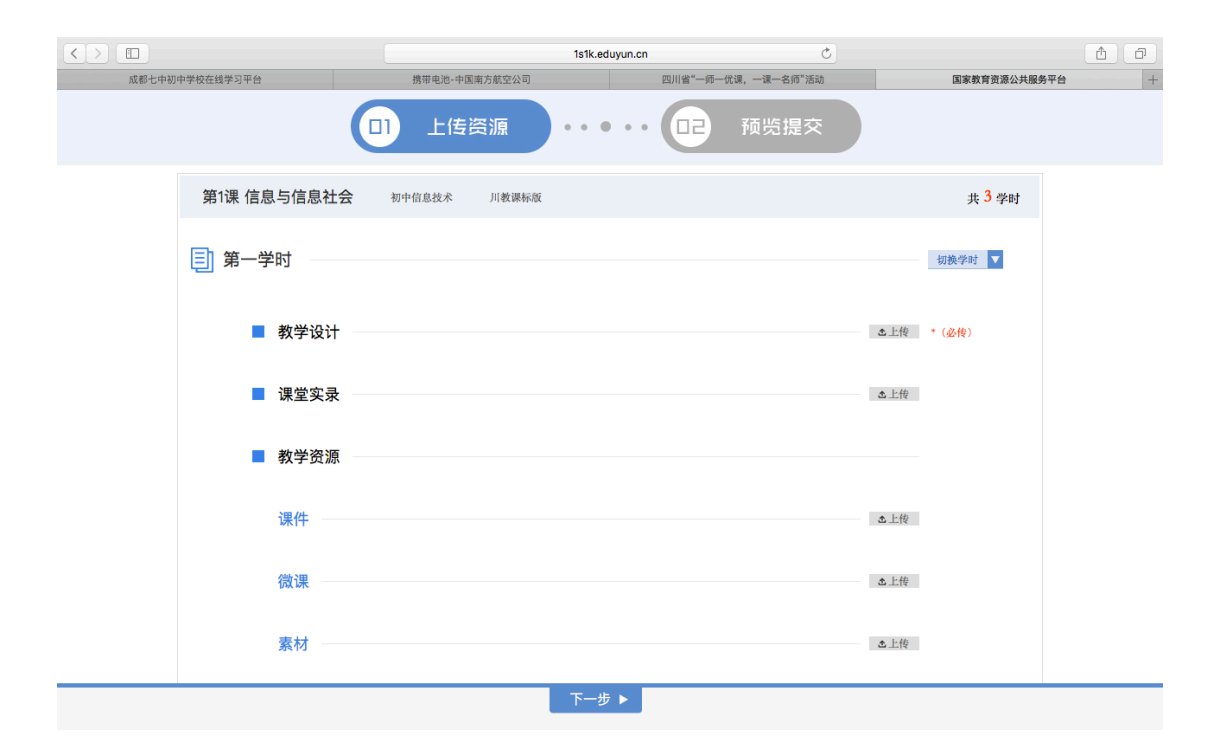